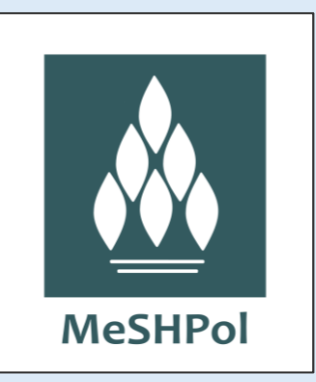

## Portal MeSHPol

### Pobieranie większej liczby rekordów haseł MeSH

Elżbieta Bohatkiewicz

Biblioteka Medyczna Uniwersytetu Jagiellońskiego Collegium Medicum

Kraków, 24.07.2025 r.

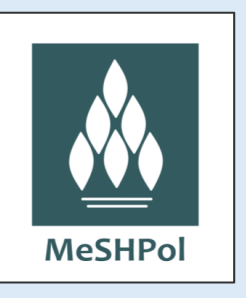

W Portalu MeSHPol prawo do pobierania większej liczby rekordów haseł MeSH na jeden raz posiadają:

- administratorzy
- superredaktorzy
- redaktorzy

 osoby "bez roli" – mają prawo do logowania się tylko w celu pobrania na jeden raz większej liczby rekordów haseł MeSH

# W celu pobrania większej liczby rekordów haseł MeSH na jeden raz:

1. Logujemy się do Portalu MeSHPol za pomocą indywidualnego loginu i hasła **UWAGA!** Nie udostępniamy danych do logowania się innym osobom!

| * 1           |             |  |
|---------------|-------------|--|
| * LO <u>C</u> | n: Login    |  |
| * Has         | o: Hasło    |  |
|               | Zaloguj się |  |
|               |             |  |
|               |             |  |

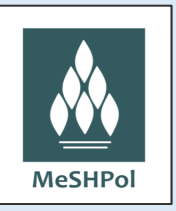

#### 2. Wyszukujemy rekord hasła, które chcemy pobrać

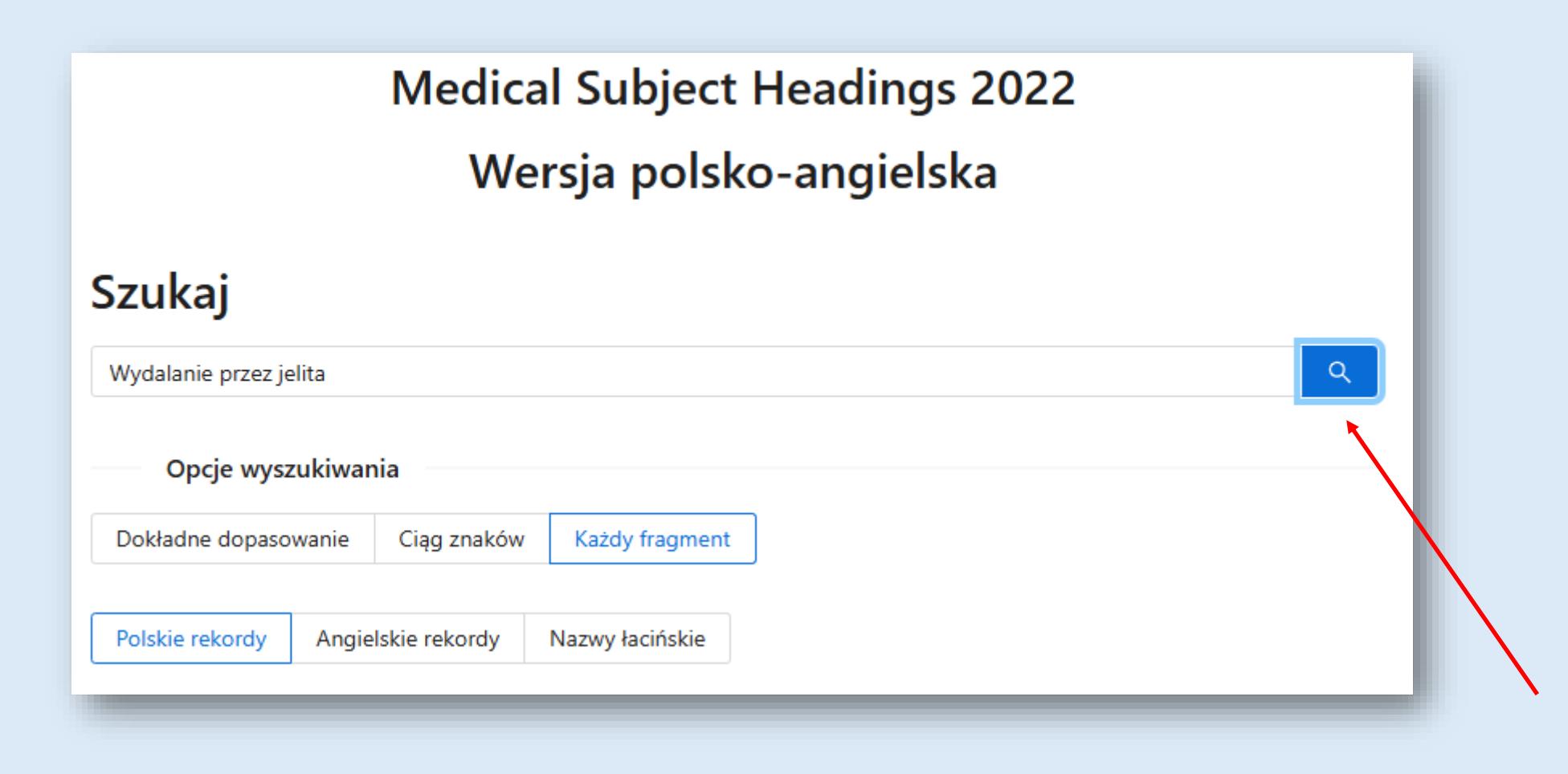

#### 3. Otwieramy rekord, dodajemy do schowka hasło proste

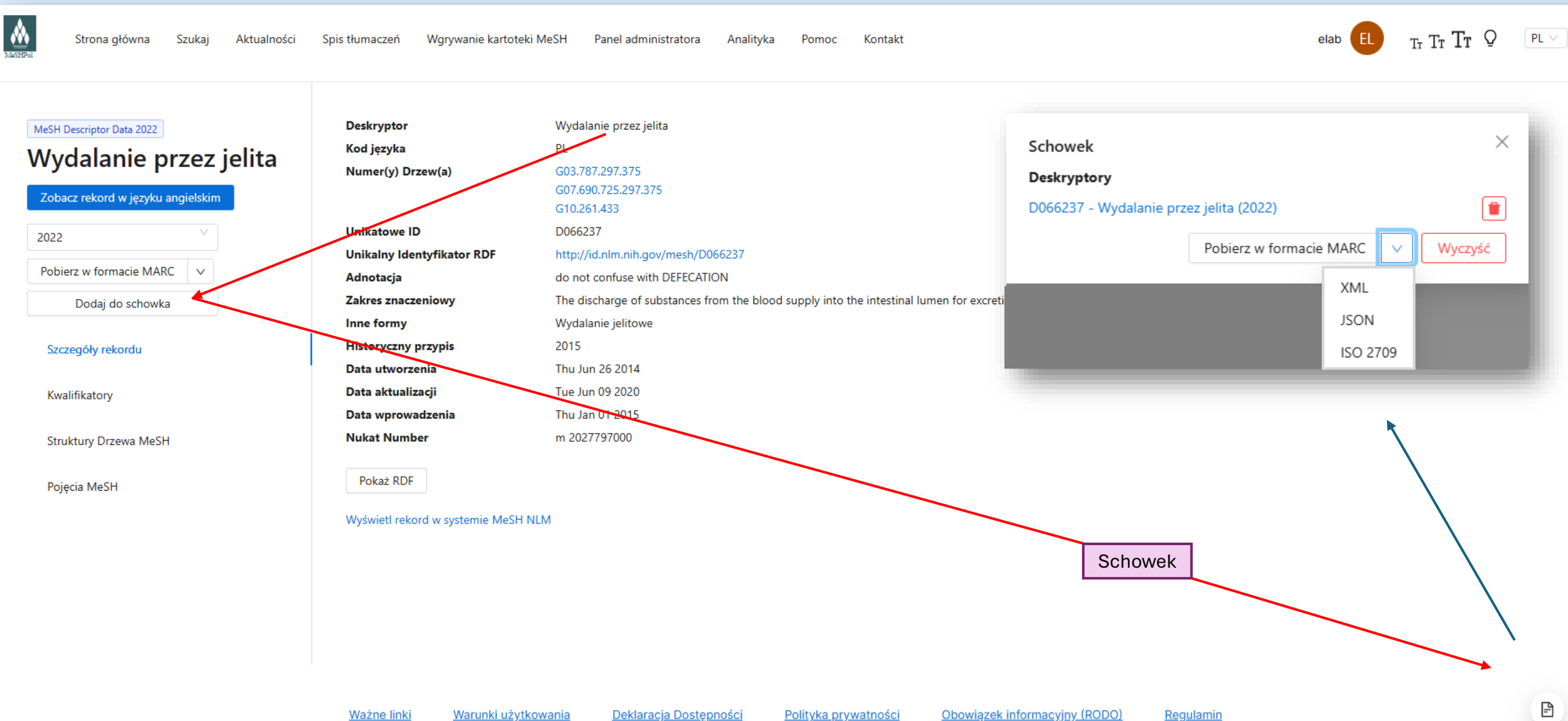

MeSHPol

#### 4. Dodajemy do schowka wybrane hasła rozwinięte

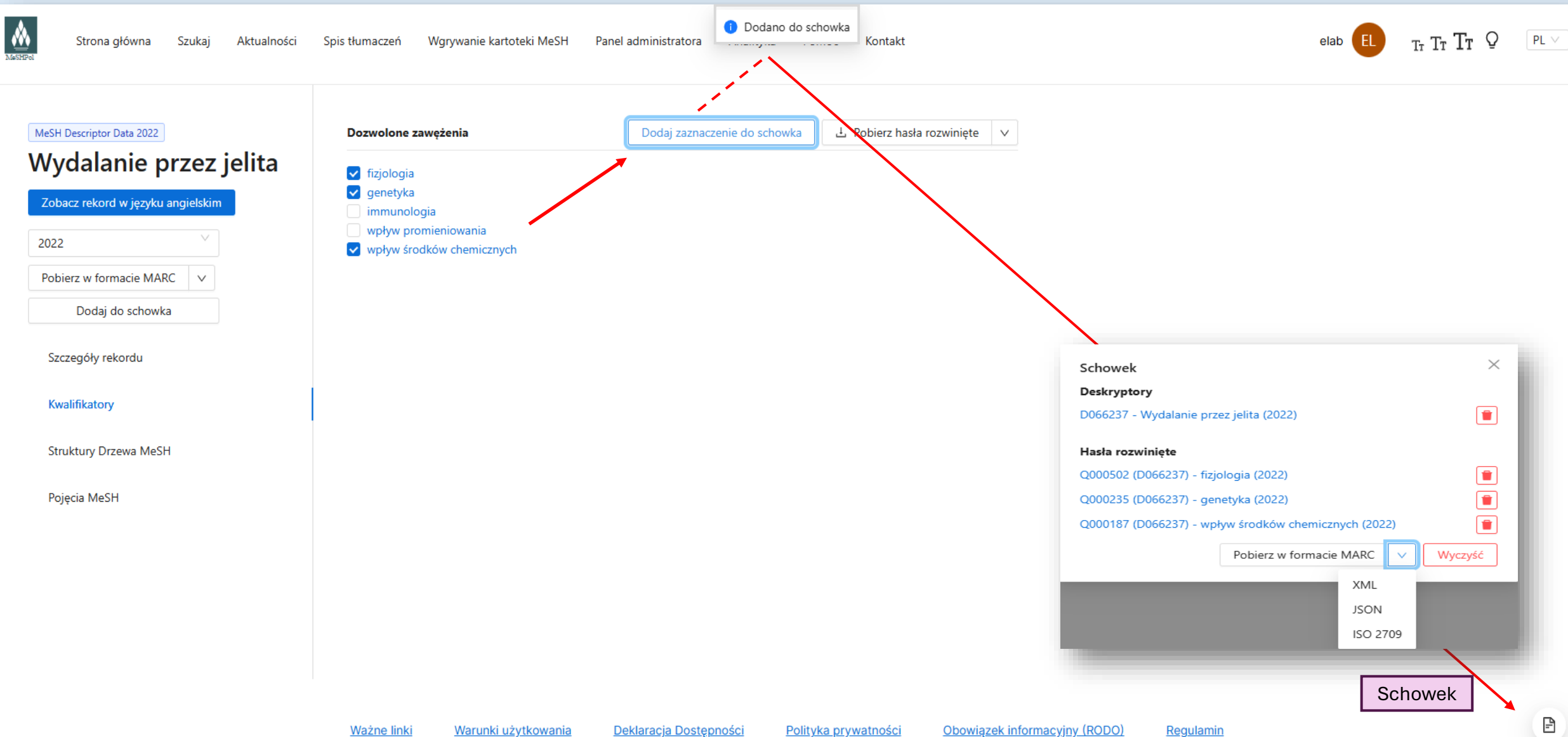

MeSHPol

#### 5. Dodajemy do schowka kolejne hasła proste oraz rozwinięte i na koniec pobieramy w wybranym formacie

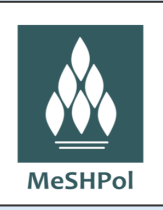

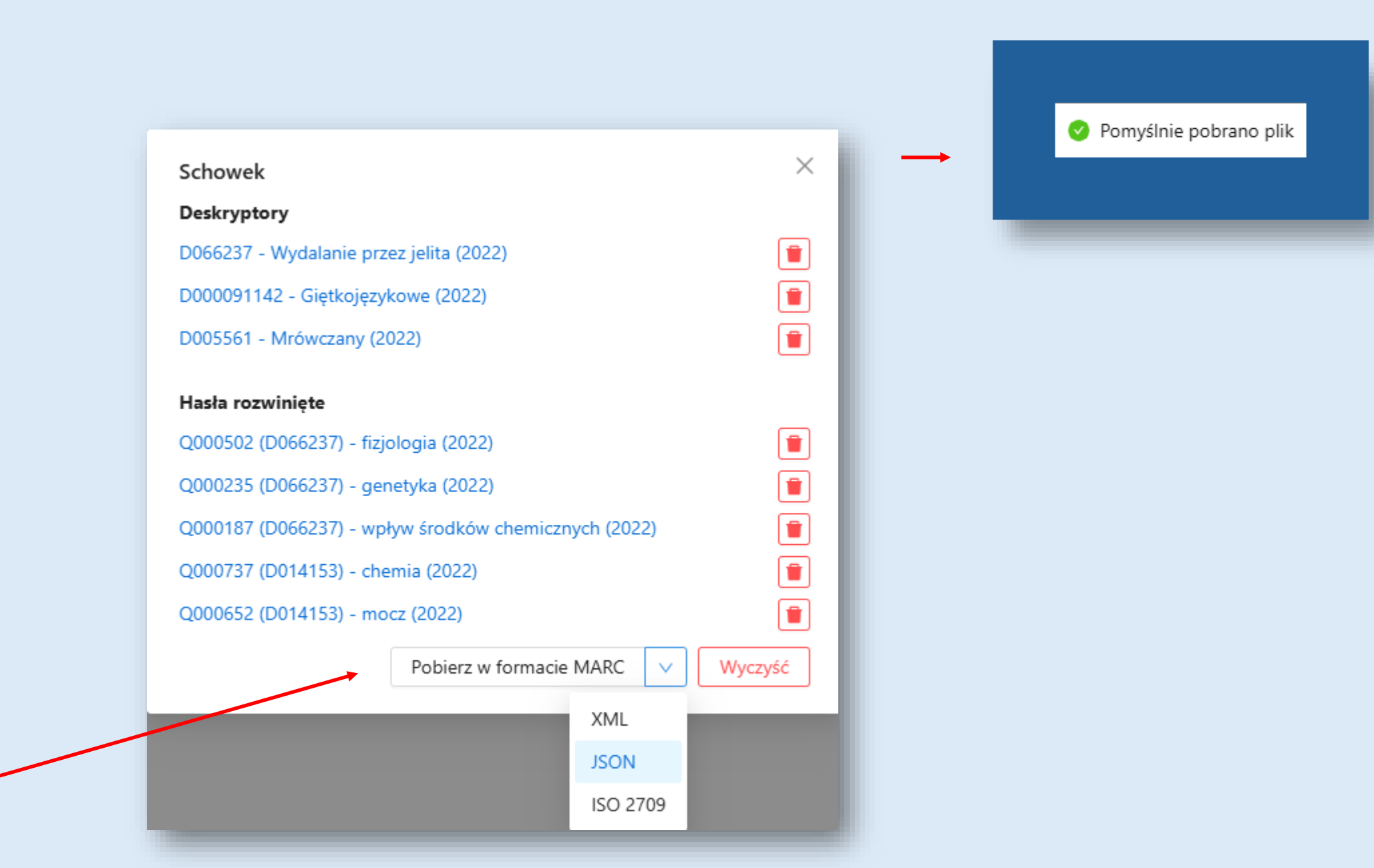

#### 6. Po pobraniu haseł należy wyczyścić schowek poprzez "Wyczyść" (wylogowanie się nie czyści schowka)

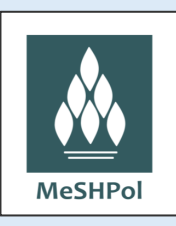

| Schowek                                  | × .                                    |         |                                   |
|------------------------------------------|----------------------------------------|---------|-----------------------------------|
| Deskryptory                              |                                        |         |                                   |
| D066237 - Wydalanie przez jelita (2022)  |                                        |         |                                   |
| D000091142 - Giętkojęzykowe (2022)       |                                        |         |                                   |
| D005561 - Mrówczany (2022)               |                                        | Schowek | ×                                 |
| Hasła rozwinięte                         |                                        | <b></b> |                                   |
| Q000502 (D066237) - fizjologia (2022)    |                                        |         |                                   |
| Q000235 (D066237) - genetyka (2022)      |                                        |         | Brak rekordów w schowku           |
| Q000187 (D066237) - wpływ środków chemic |                                        |         | Pobierz w formacie MARC V Wyczyść |
| Q000737 (D014153) - chemia (2022)        | Uzy na pewno chcesz wyczyscic schowek? | _       |                                   |
| Q000652 (D014153) - mocz (2022)          | Anuluj Wyczyść                         |         |                                   |
| Pobierz w formac                         | ie MARC V Wyczyść                      |         |                                   |
|                                          |                                        |         |                                   |
|                                          |                                        |         |                                   |

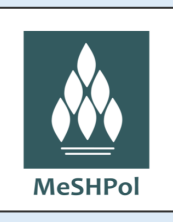

## 7. Na koniec wylogowujemy się z Portalu MeSHPol